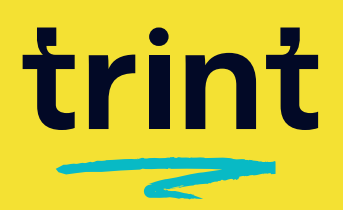

# However you use Zoom, capture it <u>live</u> with Trint Realtime

Hook up Zoom with Realtime to capture and transcribe any live virtual event, meeting, conference or townhall.

# **Stay focused**

Transcribe Zoom meetings with Realtime, so you can focus on what's important being present. Set up is easy with this simple six-step guide.

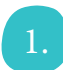

### Get started

Log into Trint and open *Realtime* in the left sidebar. Click *Create Realtime Trint* in the top right corner and select the *Generate stream URL* option.

Give your transcript a title and set the language and accuracy/speed. Hit *Generate Push URL*.

Copy the RTMP URL and streaming key.

|                | trint                               | ((0)) | Create Realtime Trint |
|----------------|-------------------------------------|-------|-----------------------|
| YOU            | R SPACE                             |       |                       |
| =              | Your Trints                         |       |                       |
| 3              | Recent Trints                       |       |                       |
| 5              | Shared With You                     |       |                       |
| F              | Your Trint Players                  |       |                       |
| ତ              | Vocab Builder                       |       |                       |
|                |                                     |       |                       |
| ((0))          | Realtime                            |       |                       |
| ((0))          | Realtime                            |       |                       |
| ((0))          | Realtime                            |       |                       |
| ((0))          | Realtime                            |       |                       |
| ((0))          | Realtime                            |       |                       |
| (to))<br>SPEEL | Realtime<br>D AND ACCURACY SETTINGS |       |                       |
| ((O))<br>SPEEI | Realtime<br>D AND ACCURACY SETTINGS |       | •                     |

#### Moderate accuracy transcription, punctuation and speaker separation

- Some correction required - Recommended for use with clear audio

Use Vocab Builder (Add custom entries before you hit "Transcribe")

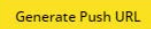

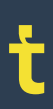

Save your settings

trint.com

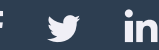

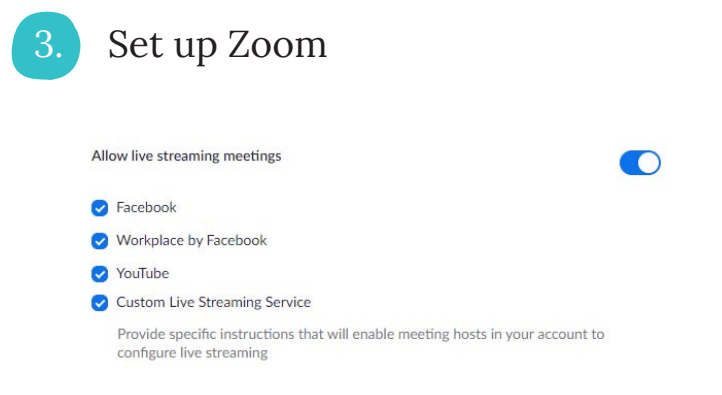

Head to Zoom and under the Settings tab, check *Allow live streaming meetings*. Make sure *Custom Live Streaming Service* is also enabled. Launch your Zoom meeting and under the More menu, select *Live on Custom Live Streaming Service*. Paste in the RTMP URL and streaming key. Now you're set to *Go Live*!

End

Start recording

Live on Workplace by Facebook

Live on Custom Live Streaming Service

Live on Facebook

Live on YouTube

...

More

You're ready! Head back to Trint and we'll start transcribing as soon as you start speaking.

**Disclaimer:** *It's easy to forget your transcript and recording are still running! Don't forget to hit end when you're done.* 

## Access your transcripts, instantly

Virtual team calls and interviews may be the norm, but staying focused while trying to capture everything can be tough. For instant sharing, live updates and easy video captions, use Trint Realtime. Make your content accessible - now.

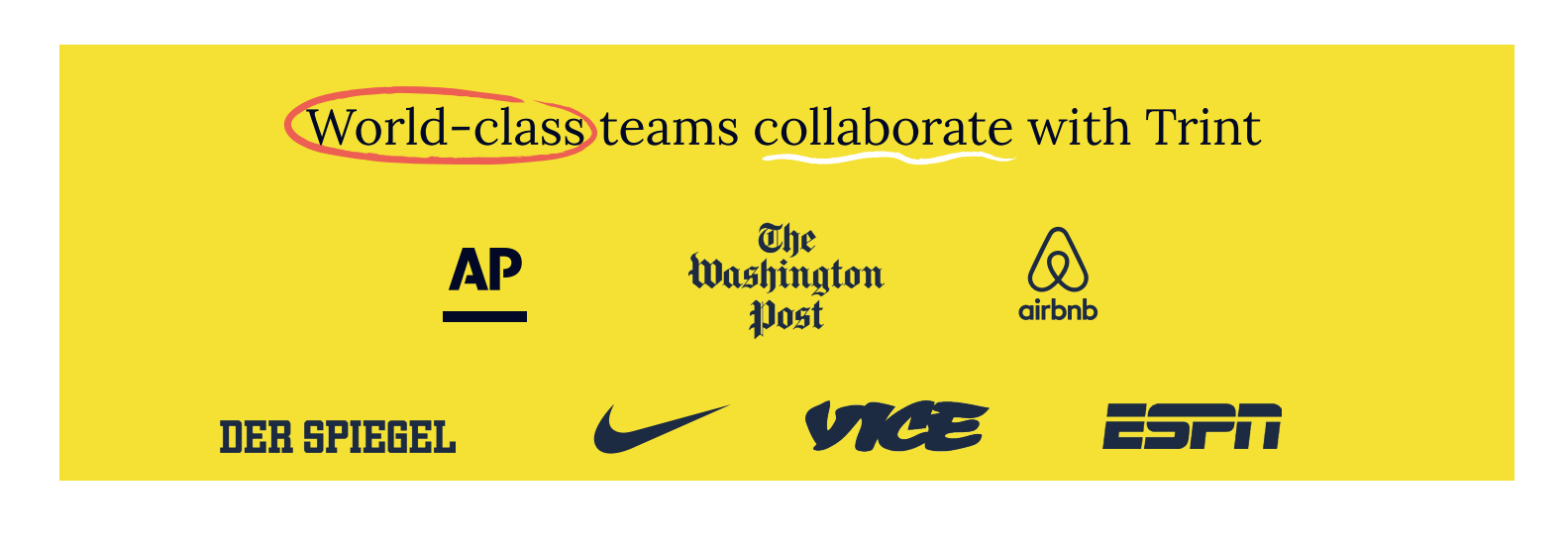

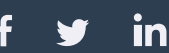